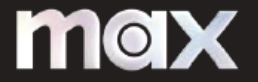

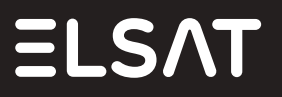

## Instrukcja rejestracji do MAX

Zakupiłeś usługę dostępu do serwisu streamingowego MAX za pośrednictwem Elsatu? Zarejestruj się do MAX i odkryj zupełnie nową jakość rozrywki!

Jak się zarejestrować?

1. Zaloguj się w mBOKu: mbok.elsat.pl Po zakupie usługi na Twoim koncie na stronie głównej w sekcji "Umowy" pojawi się specjalny przycisk "Rejestracja MAX":

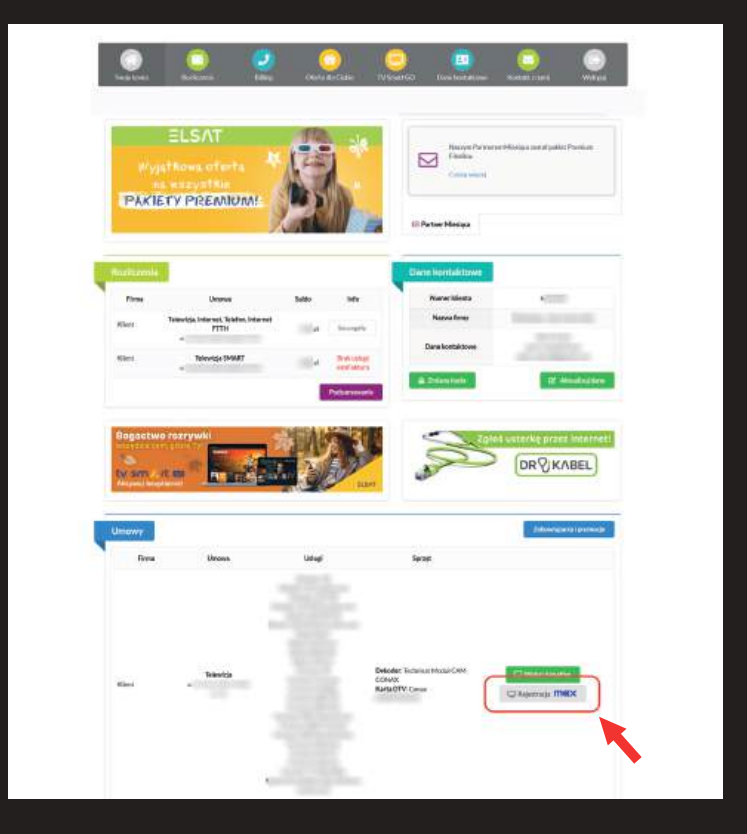

Dostawcą usług i właścicielem marki Elsat jest Virtual Operator Sp. z o.o.

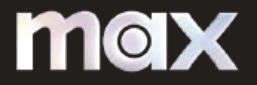

- 2. Kliknij we wskazany przycisk.
- 3. Po kliknięciu przeniesiesz się na dedykowaną stronę Dostawcy, na której dokończysz rejestrację usługi.

| Pos       | Podłącz swoje konto ELSAT<br>zepuj zgodnie z instrukcjami, dzy połaczyć dostawce. Następnie utworzysz<br>konto Max.                                                                                                    |
|-----------|----------------------------------------------------------------------------------------------------|
|           | Operator: ELSAT Toldor: 32 480 60 60 Email: bokkleist pl<br>Namer Klienta *<br>K                                                                                                    |
|           | White indywellawiny manner Accounting propriedioury lines (** rough) grays<br>see we pravaying gloring mingle classifies in a consigning as parametering<br>selfaces manner (for the account of weinted Tweam Logimmin wip per class millions)<br>Haske - PESEL * |
|           | Wjetz numer PESEL (11 cyfr) podany przy podpisywaniu umowy o<br>świadczenie Usłacji Tethoulej Cyfrowej.                                                                                                    |
|           | Prześlij Anuloj:                                                                                                    |
|           |                                                                                                    |
| ⊐ × f ⊚ d | Audiodeskrypcja Prvilopka prywatności Warushi korzystania Zarządzaj plikami cockie tehermocje Informacje firmowe Pomoc                                                                                                    |

- 4. Wypełnij formularz w rubrykach "Numer klienta" (numer klienta poprzedzony literą "k" znajdziesz w prawym górnym rogu faktury. Numer klienta jest również Twoim loginem do mBOKa) oraz "Hasło -PESEL", a następnie klikjnij "Prześlij".
- 5. Postępuj zgodnie z dalszymi instrukcjami wyświetlonymi na ekranie.

## Miłego oglądania!